## Ingresar al portal de Autodesk educación:

https://www.autodesk.com/education/home

Para poder utilizar el software educativo de forma gratuita, es necesario tener una cuenta de usuario de Autodesk.

Si ya se tiene una cuenta de usuario de Autodesk, realizar directamente el "SING IN".

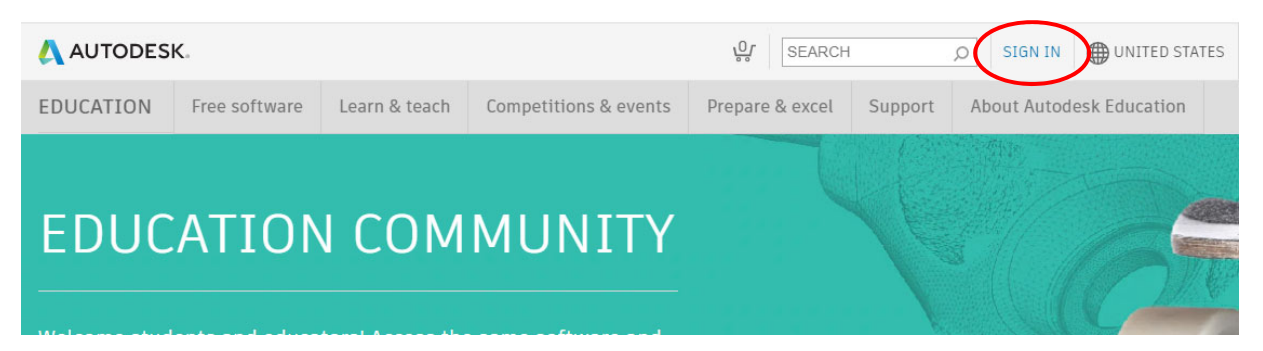

## Si no se tiene cuenta de usuario de Autodesk:

dar click en "SIGN IN", seleccionar "SIGN IN" del menú que se extiende,

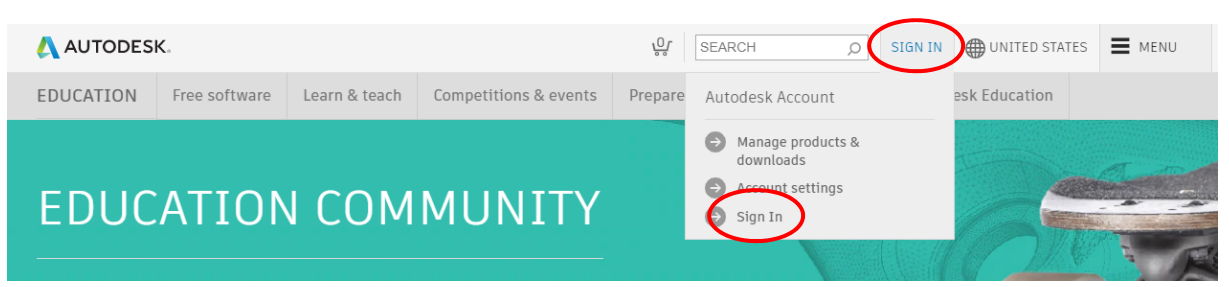

Seleccionar "CREATE ACCOUNT" en la pantalla de ingreso.

| Sign in                 | Δ       |
|-------------------------|---------|
| Email name@example.com  |         |
| NEXT                    |         |
| NEW TO AUTODESKE CREATE | ACCOUNT |

Para crear la cuenta el sitio solicitará datos personales, se deben seguir los pasos indicados por el sitio. Se recomienda utilizar la cuenta de correo institucional <u>a#######@correo.uia.mx</u>, y utilizar un password fácil de recordar.

## Buscar el Software:

Completado el "SIGN IN", presionar "Free software"

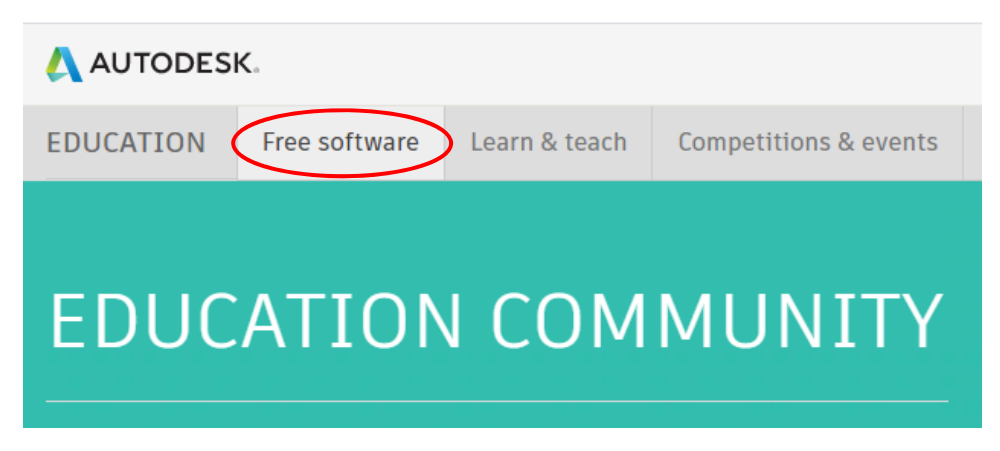

En la página aparece en la parte superior accesos directos a los softwares más utilizados y en la parte inferior se encuentra el listado completo de aplicaciones que se pueden descargar o tener acceso.

Seleccionar el software que se desea bajar.

#### Bajar el software:

En la página del software específico se deben seleccionar:

Tipo de licencia: Personal or individual use (el resto de las opciones son sólo para instituciones).

Versión: 2019 (Por políticas institucionales la universidad usa esta versión, si descargas una versión más nueva, tu profesor no podrá revisar tus archivos)

Sistema operativo: El correspondiente (La mayoría de los programas solo existe versión win 64bits)

Idioma: El de tu preferencia (se recomienda ingles con el fin de evitar traducciones)

Una vez que selecciones estas opciones se genera el número de serie y product key.

Es muy importante **anotarlos** por cualquier problema posterior.

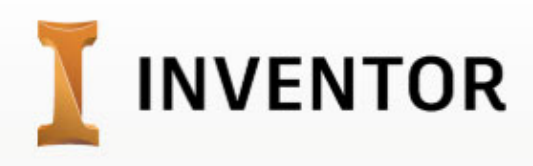

| Ι                    | Inventor<br>Autodesk® Inventor® software provides engineers and designers a professional grade<br>solution for 3D mechanical design, simulation, visualization, and documentation.<br>Autodesk Inventor includes powerful modeling tools as well as multi-CAD translation<br>capabilities and industry standard DWG <sup>™</sup> drawings. Helping you to reduce<br>development costs, get to market faster, and make great products.<br>System Requirements |  |
|----------------------|----------------------------------------------------------------------------------------------------|--|
| Welcome ba           | ck, Carlos Exposito Sign out Autodesk Account                                                                                                    |  |
| Personal or in       | dividual use Help me decide                                                                                                    |  |
| Windows 64-b         |                                                                                                    |  |
| Serial numb          | er:                                                                                                    |  |
| Product key:         |                                                                                                    |  |
| Files size:          | 12.47 GB                                                                                                    |  |
| Authorized<br>usage: | Install on up to 2 personal devices                                                                                                    |  |

En la parte inferior de la página se activa un botón de instalación ("Install now"), el cual permite extender un menú con las siguientes opciones o algunas de ellas dependiendo del navegador de internet utilizado.

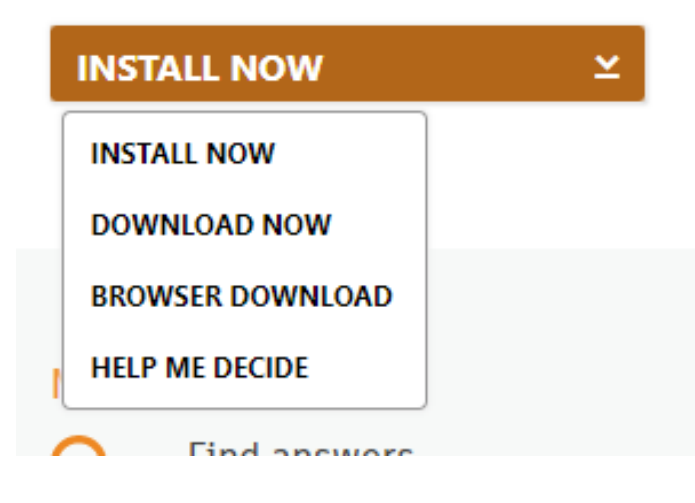

Install now: Se baja un archivo ejecutable que solicita instalar el administrador de instalación.

Una vez instalado dicho administrador la instalación se realiza de forma automática, pero requiere de conexión a internet permanente para hacerlo.

Dowload now: Se baja un archivo ejecutable que solicita instalar el administrador de descargas.

Una vez instalado dicho administrador la instalación se realiza de forma automática, pero requiere de conexión a internet permanente para hacerlo.

Browser Download: Realiza la descarga directa del software.

Te recomendamos utilizar "Browser Download", ya que, en la mayoría de los navegadores de internet, si se interrumpe la conexión, automáticamente se continua la descarga al momento de reconectarse, además de que es más estable.

# Instalar el software:

Concluida la descarga, se puede instalar el software, ya sea de forma automática si se seleccionó "Install now", o dando doble click en el archivo que se descargó por los otros 2 métodos.

Al iniciar el instalador, éste pedirá descomprimir los archivos en la carpeta c:\autodesk., es necesario aceptar.

Una vez realizada la descompresión se abrirá el instalador y es necesario seleccionar Install.

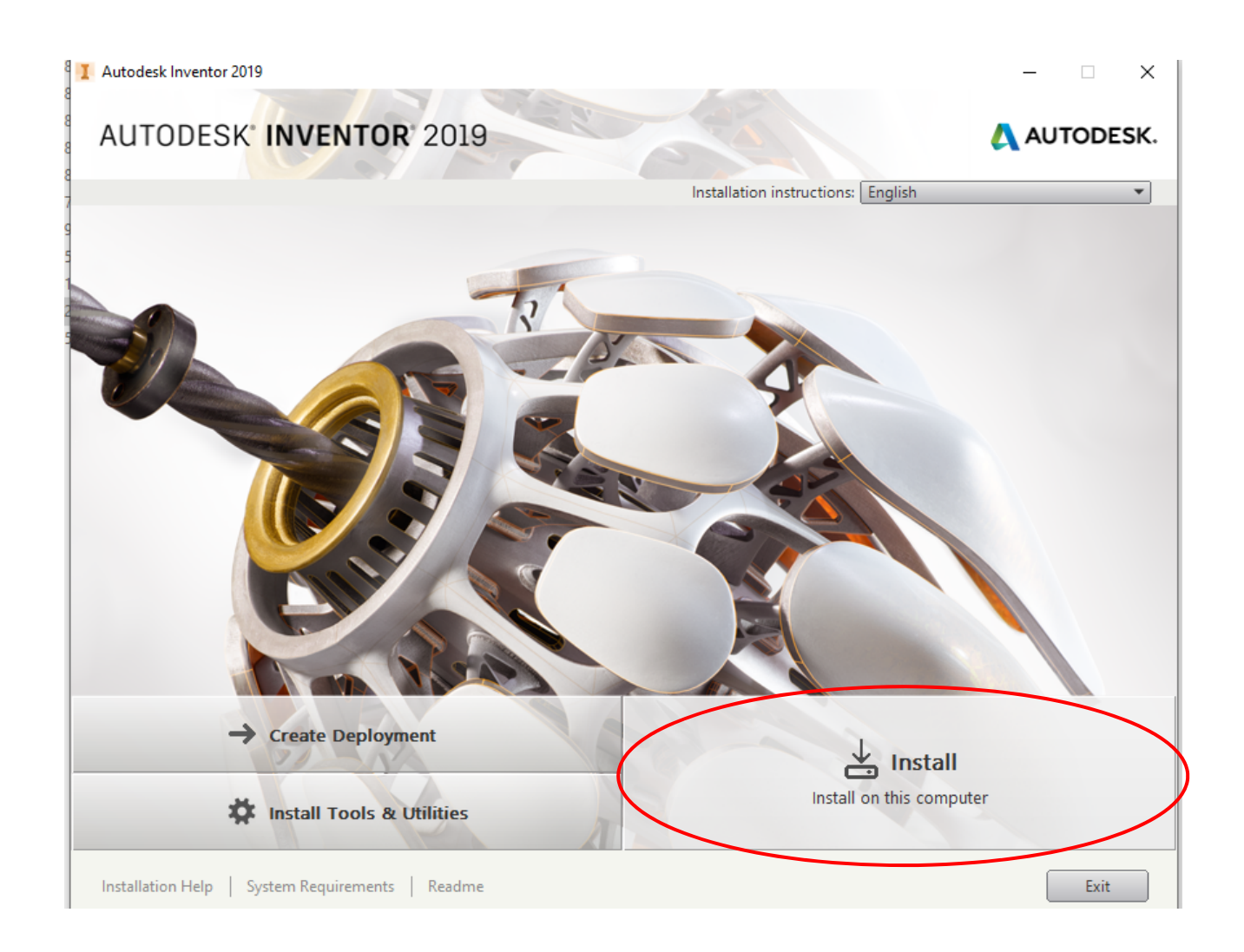

Seguir los pasos indicados por el instalador, ingresar #de serie y product key en caso de ser necesario.

Al abrir el software se ejecutará el activador de licencia. Es necesario seleccionar "Single-user"

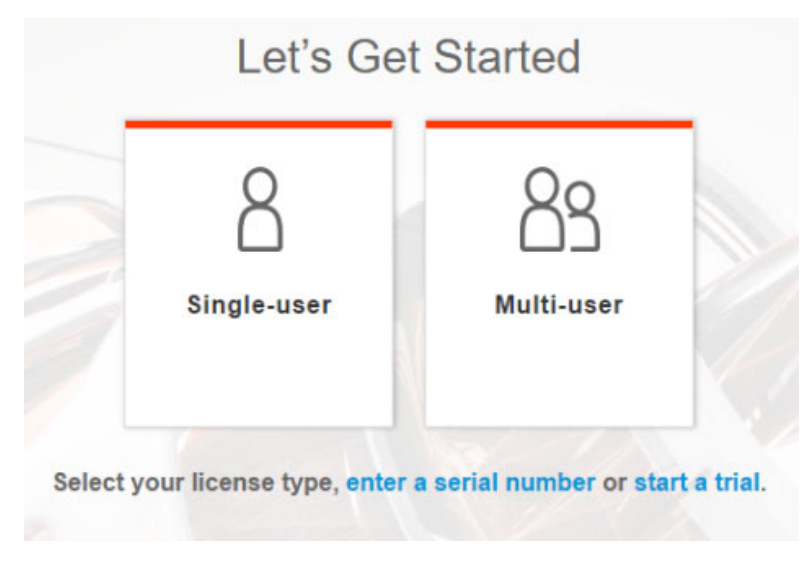

El software se activa en automático por medio de internet.